## 学内文献複写申込み方法

## 1.My Library にログインします

| 立教大学 図     図                                                                                          | 書館                                                      |
|----------------------------------------------------------------------------------------------------|---------------------------------------------------------|
| 探す・調べる 図書館を利用す                                                                                        | +る 学修支援 教育支援<br>-学生の皆さんへ教職員の皆さんへ- 図書館の紹介 学外             |
| • 本日の開館時間                                                                                             | 図書・資料を検索する                                              |
| 2014/04/10(Thu)                                                                                       | 立教大学 CiNii Books CiNii Articles JAIRO                   |
| <b>池袋図書館</b> 8:45 - 22:30<br>新座図書館 8:45 - 21:30                                                       | 立教大学図書館の資料を探す                                           |
| →開館カレンダー                                                                                              | 検索 クリア → Ad<br>資料タイトリレ/キーワード → Ad                       |
| My Library                                                                                            | <ul> <li>●オンラインデータベース</li> <li>●山手線コンソーシアムも第</li> </ul> |
| 個人向けポータル「My Library」では、利<br>用状況招介、貫出送長手続き、文献描写・<br>レファレンス申込、SDI/アラートサービス<br>などをご利用い <u>ただけます。</u> (二) | データペースに思たった場らせ                                          |
| + ログイン                                                                                                | 2014/04/01 DB >                                         |
|                                                                                                    | 『東洋経済デジタルコンテンツ・ライブラリー』『有斐閣YDC1000』                      |

2.「外部リンク>学内文献複写申込」を選択します

| ようこそMyLibraryへ!<br>MyLibraryは、インターネット上の情報資源・検索ツールなどをまとめ | oて整理・活用できる個人用のページです。                  |        |
|---------------------------------------------------------|---------------------------------------|--------|
| 立教大学 CiNiiBooks CiNii Articles                          | JAIRO A-to-Z                          |        |
| 喻明末完定。<br><u>此关系的</u>                                   | 検索         クリア                        | 学内文献複写 |
| ま示列数: 2列表示 ▼ 並び順を保存 初期設定を適用                             | 選択カウンター: 立教大学 ▼                       | を選択します |
| アラート サービス<br>新着資料はありません。                                | ラックマーク<br>モンゴル:市場経済下の企業改革/開始庫、西澤正撤編   |        |
|                                                         | № もっと見る                               |        |
|                                                         | 外部リンク                                 |        |
|                                                         | オンラインナレッジ<br>オンラインナレッジ<br>オンラインナレッジとは |        |

## 3.V-CAMPUS ID でログイン認証後、申込みを開始します

(2014年4月11日 立教大学図書館)